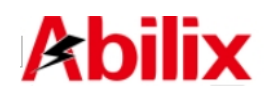

# Abilix Educational Robot Brick Series <u>Krypton 0</u> User Manual

| 1st Welcome                                                                                                    | 2                               |
|----------------------------------------------------------------------------------------------------|---------------------------------|
| 1.1 Welcome to Krypton 0                                                                                             | 2                               |
| 2nd First Use                                                                                                    | 2                               |
| 2.1 Controller(Krypton 0)<br>2.1.1 Battery Installation Requirements<br>2.1.2 Battery Processions                    | 3<br>3                          |
| 2.1.3 Start up.                                                                                                    | 5                               |
| 3rd How to Use Krypton 0                                                                                             | 6<br>6                          |
| <ul> <li>3.1 Abilix Programming Apps</li></ul>                                                                       | 6<br>7<br>8<br>9<br>9<br>9<br>9 |
| 4th Help                                                                                                    | 10                              |
| <ul><li>4.1 Connection Breakdown</li><li>4.2 Firmware Upgrade</li><li>4.3 For additional technical support</li></ul> | . 10<br>. 11<br>. 11            |

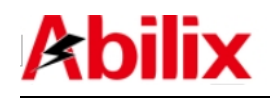

## 1 Welcome

## 1.1 Welcome to Krypton 0

Make use of Abilix Brick Series to create thousands of Krypton Models.

If you haven't assembled Krypton Models, we will offer dozens of remarkable design charts for your reference! Without reading through the manual, you will get full known of Krypton's functions by Apps; what's more, you are able to make reference to the assembling steps in the presented demos to program correspondingly; you even can freely design assembling and programming charts.

Once you start with Krypton, you will find it easy to assemble and program. Design the robot, use bricks to assemble, add in motors and sensors, and write programs, your robot will function since then.

## 2 First Use

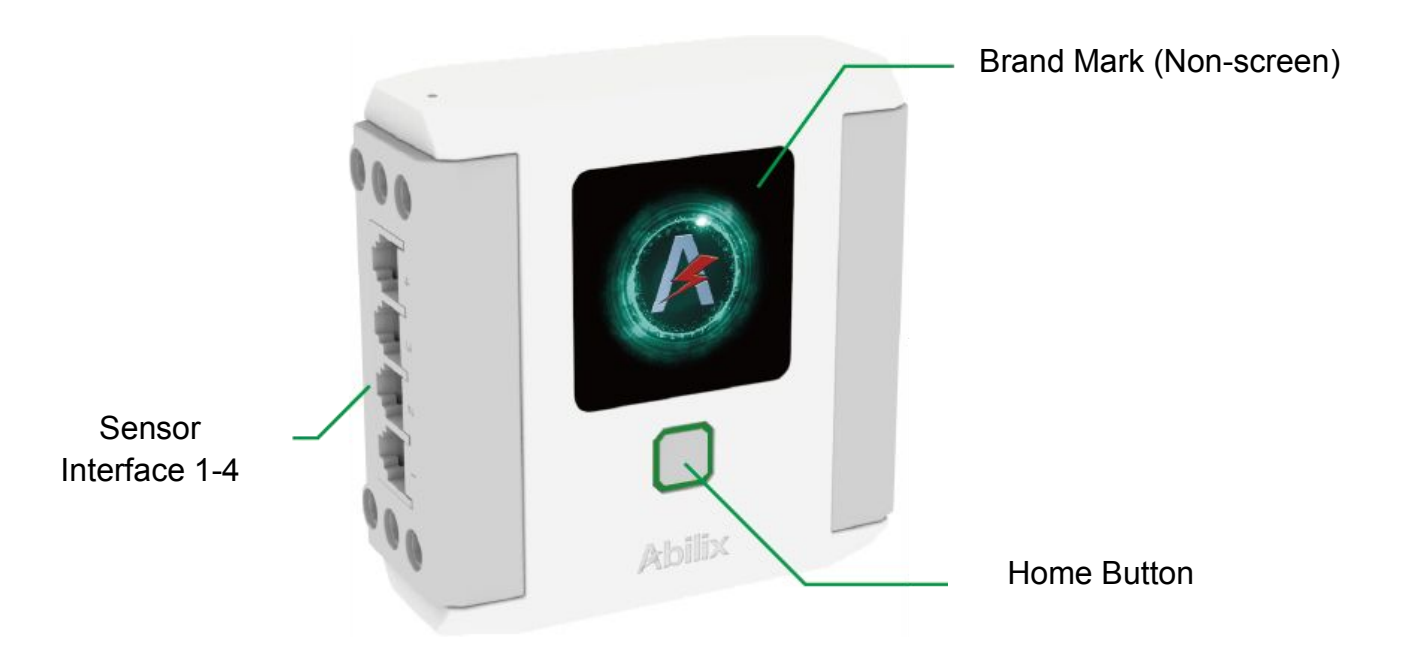

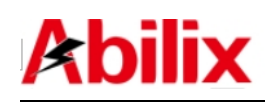

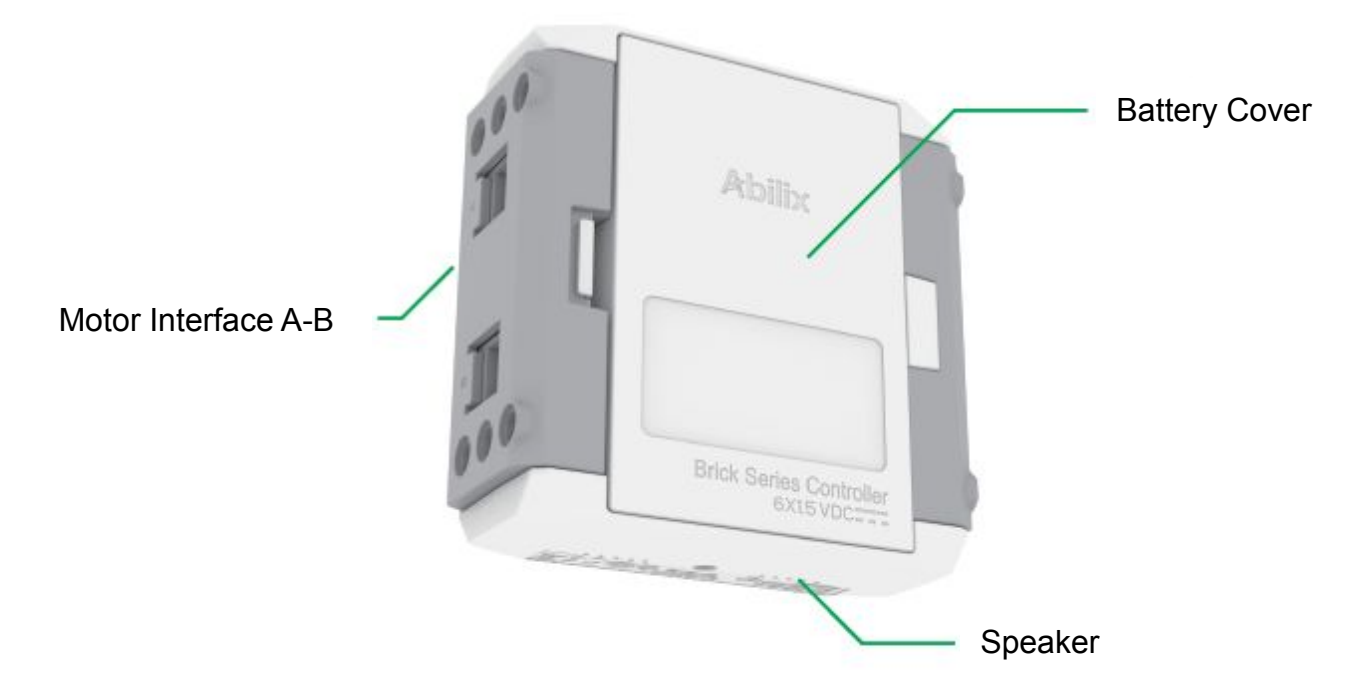

## 2.1 Controller (Krypton 0)

#### 2.1.1 Battery Installation Requirements

Open the Krypton 0's package and find the controller (Pic 1). Install 6 alkaline batteries into the controller(Pic 2).

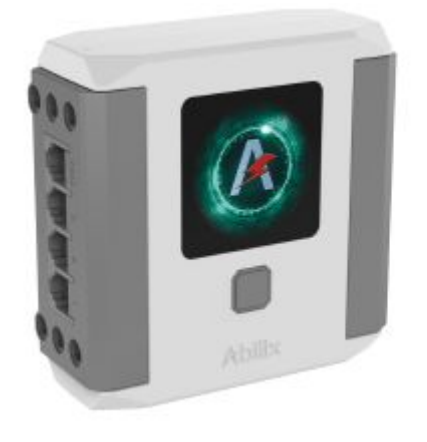

Pic 1

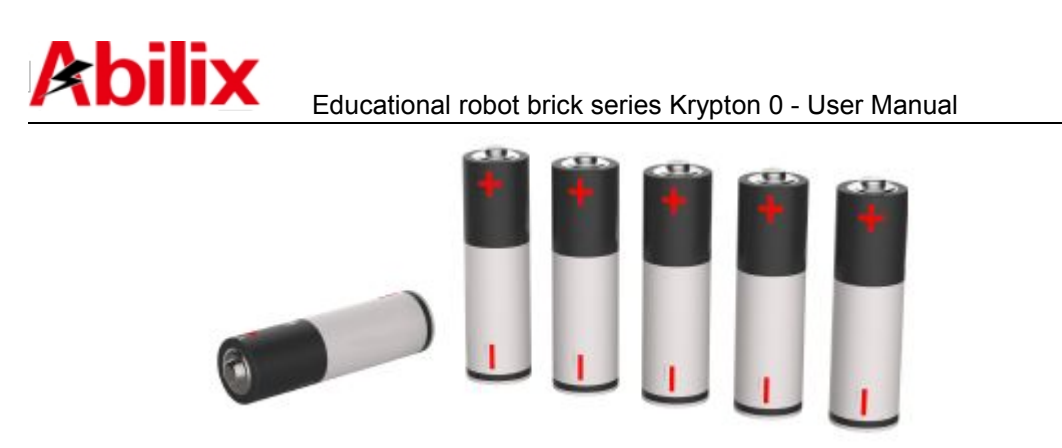

Pic 2

Follow the steps in Pic 3 to install the alkaline batteries into the controller: This product requires 6 1.5V AA alkaline batteries to operate. Batteries are installed in the battery compartment at the back of the controller. Push the button on the side of the battery compartment to open the cover. Install 6 batteries according to the polarity shown on the inside of the cover. Note that the polarity of the batteries must match the directions shown inside the cover.

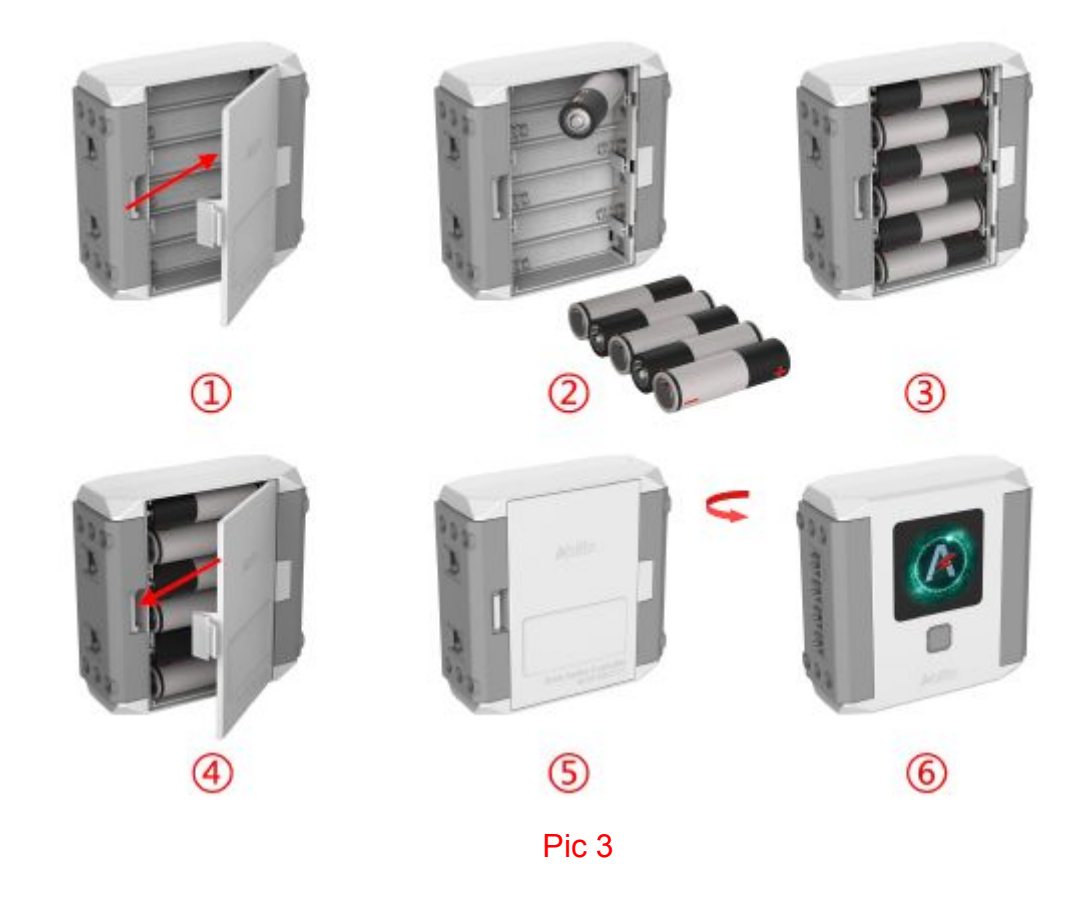

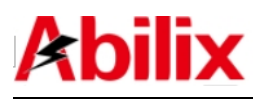

#### 2.1.2 Battery Precautions

- This product requires 6 new 1.5V AA alkaline batteries to operate;
- When the battery is installed, the polarity must match the direction shown on the inside of the controller battery cover;
- Do not use different types of batteries, and do not mix old batteries with new ones;
- If you use rechargeable batteries, be sure to use the correct battery charger to recharge the batteries under adult supervision. Do not recharge the batteries while they are in the product. Please do not attempt to charge non-rechargeable batteries;
- Once the batteries are exhausted, open the back cover of the battery compartment and remove the batteries. Then, follow the battery installation instructions to install new batteries;
- When the product is not in use, please remove the batteries from the battery compartment to avoid damaging the product;
- Do not use damaged batteries;
- Do not allow direct connection between the battery pole pieces inside the compartment to avoid short circuiting and damaging the product;
- Do not let any liquid come into contact with the controller and the battery control box to avoid short circuiting and damaging the circuit board.

#### 2.1.3 Start up

Press the home button on the controller for about 3 seconds and loose the finger, a start-up tone will be heard, the light turning bright or flashing slowly indicates the start-up is completed(Pic 4).

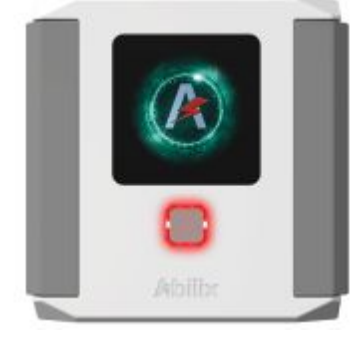

Pic 4

www.abilix.com

<sup>5</sup> Shanghai PartnerX Robotics Co.,Ltd.

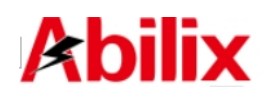

### 2.2 Turn off the controller

Press the home button on the controller for about 3 seconds and loose the finger, a shut-down tone will be heard, the light turning off indicates the shut-down is completed(Pic 5).

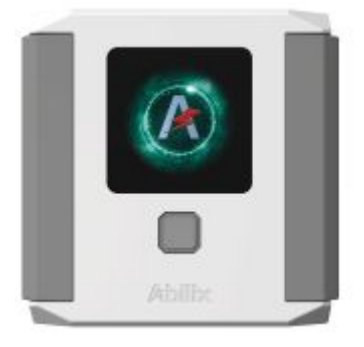

Pic 5

## 3 How to use Krypton 0

## 3.1 Abilix Programming Apps

| Abiliy Appe  | It is "Abilix App Store", including Apps such as: Meet Krypton, Krypton  |
|--------------|--------------------------------------------------------------------------|
| Abilix Apps  | Project Programming, Abilix Scratch, Abilix Chart, etc.                  |
| Meet Krypton | "Meet Krypton" is an App for users to know about the functions of        |
|              | Krypton's components and how to use them.                                |
| Krypton      | "Krypton Project Programming" is an App helping users refer to 3D        |
| Project      | animation to assemble dozens of official Krypton models; users also can  |
| Programming  | write programs via action module design programs and operation online.   |
| Abilix       | "Abilix Scratch" is an App for scratch programming by means of           |
| Scratch      | mode-dragging. It is applicable to the juvenile and Krypton professional |
| Scratch      | players.                                                                 |
| Abilix Chart | "Abilix Chart" is an App for chart programming by means of downloading   |
|              | the completed program on the controller to run automatically. It is      |
|              | applicable to the juvenile and Krypton professional players.             |

Notes: You also can visit <u>www.abilix.com/support/krypton</u> for more details.

www.abilix.com

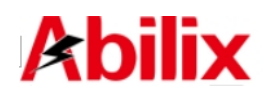

## 3.2 App Download :

| Name                              | Download                                                                                                    | Applicable<br>Devices                                                           |  |  |
|-----------------------------------|----------------------------------------------------------------------------------------------------|---------------------------------------------------------------------------------|--|--|
| Abilix Apps                       | Android: Download in "Google Play".                                                                                                    | Mobile Phone and                                                                |  |  |
| Meet Krypton                      | 1. Android: Search "Meet Krypton" or<br>"Krypton Project Programming" in Abilix<br>Apps, download and install;Pad                                                                                                    |                                                                                 |  |  |
| Krypton<br>Project<br>Programming | 2. iOS: Search "Meet Krypton" or "Krypton<br>Project Programming" in App Store,<br>download and install.                                                                                                    |                                                                                 |  |  |
| Abilix Scratch                    | 1. Android: Search "Abilix Scratch" or<br>"Abilix Chart" in Abilix Apps, download and                                                                                                    |                                                                                 |  |  |
| Abilix Chart                      | 2. iOS: Search "Abilix Scratch" or "Abilix<br>Chart" in App Store, download and install.                                                                                                    |                                                                                 |  |  |
| Applicable<br>Models              | <ul> <li>iPad: iOS 9.0 and above, iPad newly-launched models.</li> <li>iPhone: iOS 9.0 and above, iPhone 6 models.</li> <li>Android Pad: The resolution shall be 128</li> <li>Android Phone: The resolution shall be 7</li> </ul> | 4/iPad mini and<br>and newly-launched<br>30*800 at least.<br>1280*720 at least. |  |  |

#### Advice to Novice:

- Android users can download and install Abilix Apps (Abilix App Store) for more program Apps;
- iOS users can find more program Apps in App Store.Search for "abilix" directly,you can see all Apps provided by Abilix.

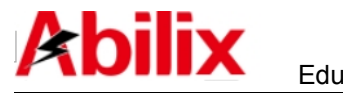

## 3.3 Program Writing

We have provided detailed tutorials pertinent to the four Apps in order to make convenience for users to write programs, Visit <u>www.abilix.com/support/krypton</u> to get the latest Krypton's software support and usage tutorials.

(You can also log in Abilix official website, search and download the latest Krypton's software support and usage tutorials in the "Support" )

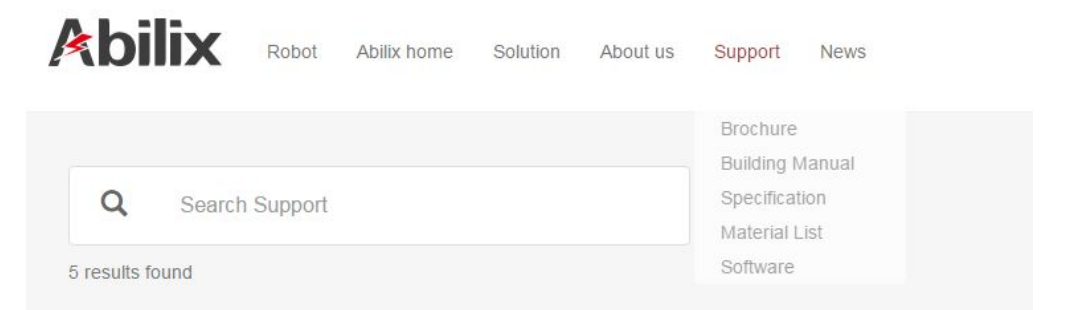

- Meet Krypton: <Meet Krypton Manual>;
- Krypton Project Programming: <krypton Project Programming Manual>;
- Abilix Chart: <Abilix Chart\_Krypton Manual for Mobile Devices> and
   <Abilix Chart\_Krypton Manual for Windows>;
- Abilix Scratch: <Abilix Scratch\_Krypton Manual for Mobile Devices> and <Abilix Scratch\_Krypton Manual for Windows>

### **3.4 Connect to the controller**

After installing the Apps,next step is to connect Krypton 0 controller to the mobile device.

Use router to connect Krypton 0 and your mobile device to operate programs on-line or start all functions; after the first-time connection and setting are completed, use normal connection in the future time. If you disconnect the controller, there will be a prompt when opening the Apps.

Below are examples of the mobile phone or PAD "Meet Krypton" App.

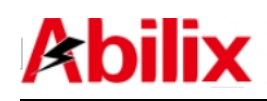

#### 3.4.1 First-time Connection

1.Connect the mobile device to the wireless router;

2.Turn on the controller of Krypton 0 and the light is bright red steady for setting, connect the controller to the router;

3.Open App and choose Krypton 0, tap the icon "

4.Searching for controllers nearby that can be connected, tap the button "

5.Confirm the light of the controller is bright red steady, tap "Next";

6.Input the password of the current connected router and tap "Next" to complete the setting (the light turns green steady);

7. Choose the connecting controller and the light of the IP address corresponding controller will turn flashing green, tap "connect";

8.A tone will be heard after connecting successfully, an icon appear on the top of the interface.

#### 3.4.2 Normal Connection

Turn on the controller of Krypton 0 and the red light slowly flashes, indicating the controller is connecting to the router. When the light turns green on, a normal connection can start:

1.Connect the mobile device to the wireless router;

2.Open App and choose Krypton 0, tap the icon "

3.Searching for controllers nearby that can be connected, an interface will pop up the IP address of the controller;

4. Choose the connecting controller and the light of the IP address corresponding controller will turn flashing green, tap "connect";

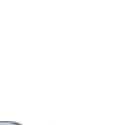

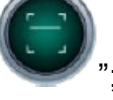

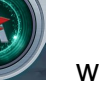

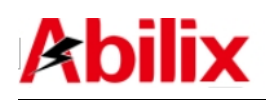

5.A tone will be heard after connecting successfully, an icon appear on the top of the interface.

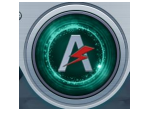

will

### 3.4.3 Reset

Press the home button for 9 seconds and the light turns bright red (Factory version is restored), refer to the steps in "First-time connection" to connect.

#### 3.4.4 Light Status

Bright Red is on: The system is in factory version and needs to be set;

Red light flashes slowly: The controller is connecting to the router;

Green light flashes: The controller is chosen in App list;

Bright Green is on: The controller has connected to the mobile device.

## 4 Help

## 4.1 Connection Breakdown

| Breakdown                         | Issue                                                  | Solution                                  |  |
|-----------------------------------|--------------------------------------------------------|-------------------------------------------|--|
| Red light flashes slowly continue | The router has been changed                            | Reset                                     |  |
|                                   | The password of the router has been changed            | Reset                                     |  |
|                                   | The signal of Wi-Fi is weak                            | Find somewhere with a strong Wi-Fi signal |  |
| Fail to start-up                  | The battery capacity is not<br>sufficient              | Replace with a battery in full capacity   |  |
|                                   | Whether the polarity direction                         | The polarity must match the direction     |  |
|                                   | of the alkaline batteries is                           | shown on the inside of the controller     |  |
|                                   | correct?                                               | battery cover                             |  |
| Fail to operate on-line           | The connection is broken                               | Re-connect                                |  |
| Can not run the motors            | Whether the batteries' power                           | Replace the batteries, or remove the      |  |
|                                   |                                                        | exhausted rechargeable batteries,         |  |
|                                   | 13 IOW !                                               | fully charged and then installed.         |  |
| Controller can not connect        | Itroller can not connect Whether the wireless router's |                                           |  |
| to internet.                      | password is entered correctly.                         |                                           |  |

www.abilix.com

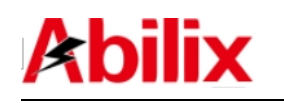

### 4.2. Firmware Upgrade

Ensure your mobile device has already joined the network and open App to connect to Krypton 0. If there is any update for the firmware, a prompt will pop up in App, tap "OK" to start to update.

Firmware update may take some time, please ensure your controller is fully charged and wait patiently.

## 4.3 For additional technical support

Abilix service hotline: 400-8080-199

Abilix service e-mail: services@abilix.com

Abilix official website: www.abilix.com

Visit <u>www.abilix.com/support/krypton</u> to get the latest Krypton's software support and usage tutorials.